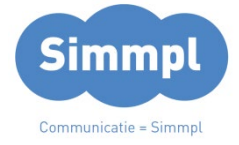

# TG CallvoipTelefonie.nl

Koldingweg 19-1 9723 HL Groningen

Postbus 5236

#### Simmpl HotDesking en Hot Identity Switch v301221MT

Goed nieuws voor situaties met flexibele werkplekken, bedrijven met (regio-)kantoren waar medewerkers dan weer hier, dan weer daar actief zijn, of bij kantoor- en thuiswerkplek: Simmpl biedt HotDesking! HotDesking biedt de mogelijkheid om een gebruiker op een toestel in te loggen. Dit

toestel zal zich vervolgens gedragen als het toestel van de betreffende medewerker:

- het gaat rinkelen als het verkorte nummer van de medewerker wordt gebeld
- het stuurt het nummer van de medewerker mee naar buiten
- het omvat alle overige instellingen van het gebruikersprofiel (voicemail, permissies)

TIP: HotDesking is ook ideaal als u een reservetoestel snel wilt kunnen inzetten!

Voor het in-/uitloggen op een toestel moeten 3 zaken worden ingetoetst en u bent vrij om dit één voor één te doen, of als één lange code.

Voorbeeld: een gebruiker met verkort nummer 001 en pincode 1234 kan als volgt op een toestel in-/uitloggen:

#### \*35:

Indien uitgelogd: u wordt gevraagd het verkorte nummer in te toetsen, en daarna om de pincode in te toetsen om op het toestel in te loggen ( $\rightarrow$  volg spraakinstructies)

Indien ingelogd: u wordt nu uitgelogd (u hoort een spraakmelding ter bevestiging)

#### of

## \*35\*<verkort nummer 001>:

<u>Indien uitgelogd</u>: u wordt gevraagd de pincode in te toetsen om in te loggen ( $\rightarrow$  volg spraakinstructies)

Indien ingelogd: u wordt nu uitgelogd (u hoort een spraakmelding ter bevestiging)

#### Of:

#### \*35\*<verkort nummer 001>\*<pincode 1234>:

Indien uitgelogd: u wordt ingelogd op het toestel (u hoort een spraakmelding ter bevestiging) Indien ingelogd: u wordt nu uitgelogd (u hoort een spraakmelding ter bevestiging)

→ de gehele code kan onder een snelkiestoets worden geprogrammeerd voor one-touch-login/-out

Welke methode u ook gebruikt; er wordt altijd met een spraakmelding bevestigd of u inof uitlogt.

## NB:

- een gebruiker kan slechts op één toestel tegelijk ingelogd zijn
- bij inloggen wordt de gebruiker automatisch uitgelogd op het vorige toestel
- als er geen gebruiker op een toestel is ingelogd kan het toestel niet bellen

**ING BANK** 5041280 IBAN NL66INGB0005041280 **BIC** INGBNL2A **KVK** 02066541 BTW NL1041.63.252.B01

9700 GE Groningen

- T (050) 820 00 00
- F (050) 820 00 08
- E callvoip@callvoip.nl
- W www.callvoiptelefonie.nl

Om HotDesking te kunnen gebruiken dient u twee dingen te doen:

a. HotDesking moet worden ingeschakeld bij de gebruiker en hier dient een pincode te worden ingesteld.

Ga in het menu naar [Gebruikers] en klik bij de betreffende gebruiker

|                                                                       | Bewerk gebruiker                                                                                                    |                                                                                | Opslaan                                                                              |                                                                                                    |
|-----------------------------------------------------------------------|----------------------------------------------------------------------------------------------------|--------------------------------------------------------------------------------|--------------------------------------------------------------------------------------|----------------------------------------------------------------------------------------------------|
|                                                                       | Sleep een foto<br>hierheen of klik<br>om een afbeelding<br>te uploaden.                                                            | ornaam: Receptioniste Inailadres: receptie@autobedrij ern nummer: 001          | Achternaam:<br>Janneke<br>Wachtwoord: GENERATE<br>@ 🕉<br>Inlognaam<br>001.tcderno    |                                                                                                    |
|                                                                       | Selecteer mee te sturen nummer:<br>31502053395<br>Koppelen met toestel:<br>Receptie<br>Kies een rol:<br>Administrator with Company | and User Panel access                                                          | Bel anoniem: Ja                                                                      |                                                                                                    |
| U vindt de<br>HotDesking<br>instellingen in het<br>gebruikersprofiel. | Voicemail-instellingen<br>Hotdesking settings                                                                                      | vo<br>Hier generee                                                             | icemail Ingeschakeld: • Nee<br>Hotdesking allowed: Ja • •<br>Prt u de PIN-code (of   | Zet de HotDesking-<br>functie op [ja] om<br>deze gebruiker op<br>een toestel te<br>kunnen laten<br>inloggen. |
|                                                                       | 9689 marks                                                                                                    | u kiest er ze<br>gebruiker via<br>toestel kan in<br>code:<br><b>*35*[verko</b> | If één) waarmee deze<br>a HotDesking op een<br>nloggen. De hele<br>ort-nr]*[pincode] |                                                                                                    |

# b. Voor elk toestel waarvoor u HotDesking wilt gebruiken dient u de HotDeskfunctie in te schakelen.

Zo kunt u voorkomen dat een lifttelefoon, kantinetoestel of receptietoestel voor HotDesking wordt gebruikt.

Ga in het menu naar [Toestellen] en klik bij de betreffende toestellen (één voor één) op het bewerk-icoon. In het eerste scherm dat verschijnt kunt u HotDesking voor dit toestel inschakelen:

|                  | 0               |                                 |         |
|------------------|-----------------|---------------------------------|---------|
| STAP 1: Voeg toe | stel toe en kop | pel deze aan een ge             | bruiker |
|                  |                 |                                 |         |
| Merk             |                 | Туре                            |         |
| Merk<br>Tiptel   | á –             | <sup>Туре</sup><br>IP286        |         |
| Merk<br>Tiptel   | ~               | Type IP286 Koppel aan gebruiker | ~       |

# **Hot Identity Switch**

Bij sommige bedrijven komt het voor dat er op één toestel met verschillende nummers moet worden kunnen uitgebeld. Uiteraard kunt u dan meerdere toestelaccounts en gebruikers aanmaken, maar u kunt ook gebruik maken van de HotDesking feature om met één druk op de knop met de juiste identiteit (lees: uitgaand nummer) naar buiten te bellen.

Stel dat u twee bedrijven heeft en slechts één toestelaccount wilt gebruiken. U maakt twee gebruikersprofielen, bv. 101 en 102. Elk gebruikersprofiel stuurt het juiste nummer mee naar buiten.

Log in als gebruiker 101 met code: **\*35\*101\*[pincode]** Log in als gebruiker 102 met code: **\*35\*102\*[pincode]** 

U kunt deze beide strings onder snelkiestoetsen programmeren zodat u enkel op de juiste toets hoeft te drukken om de gewenste identiteit te activeren.

#### Korte kennismaking met de belroute:

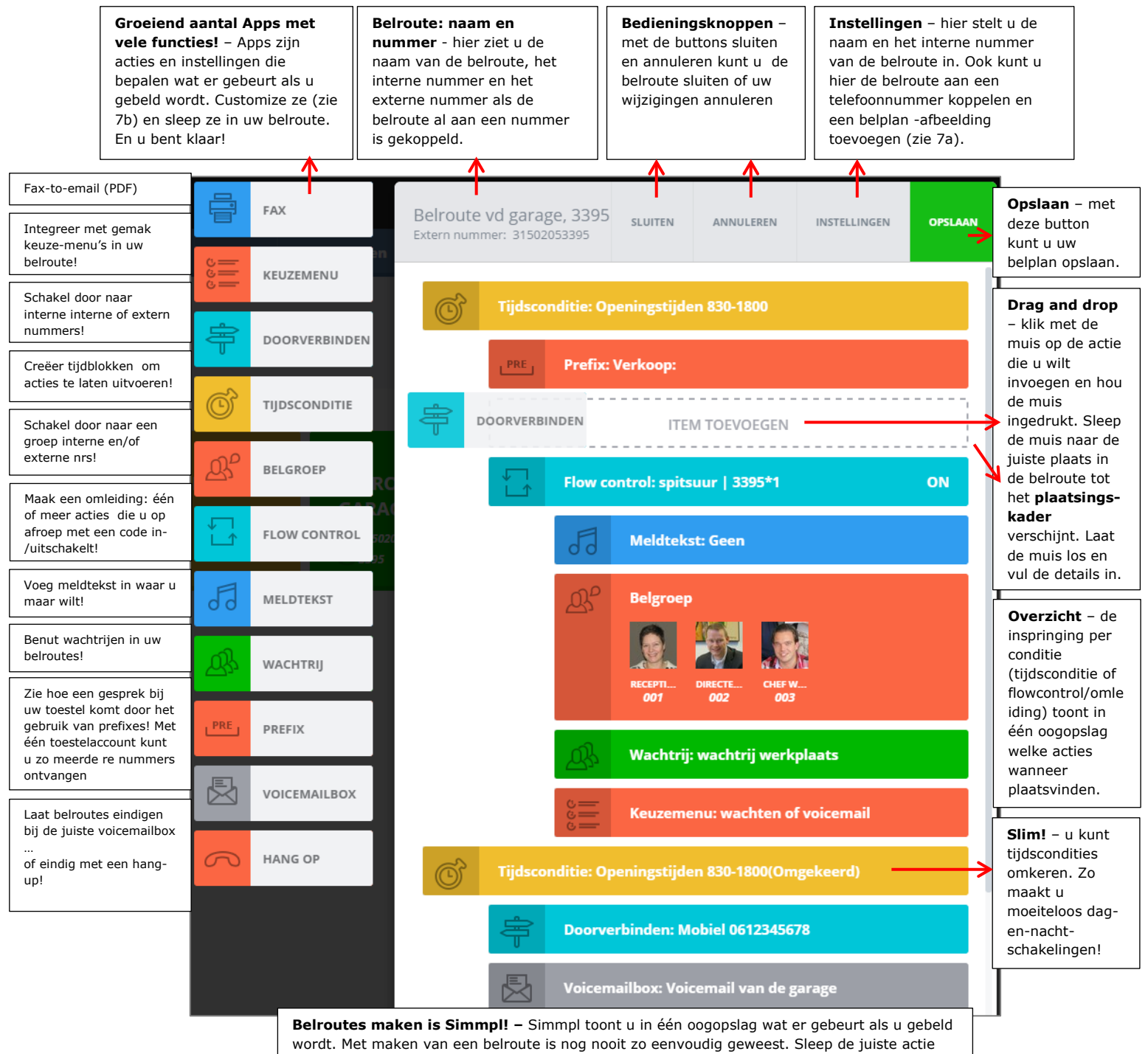

met de muis in uw belroute en sla op. Maak, wijzig, sla op en pas aan, zo vaak u wilt!

# CallvoipTelefonie.nl

CallvoipTelefonie Koldingweg 19-1 9723 HL GRONINGEN

T: 050 - 820 00 00 F: 050 - 820 00 08

@: callvoip@callvoip.nl
W: www.callvoiptelefonie

W: www.callvoiptelefonie.nl

pagina 4 van 4